## How to create an eAuth Level 2 account

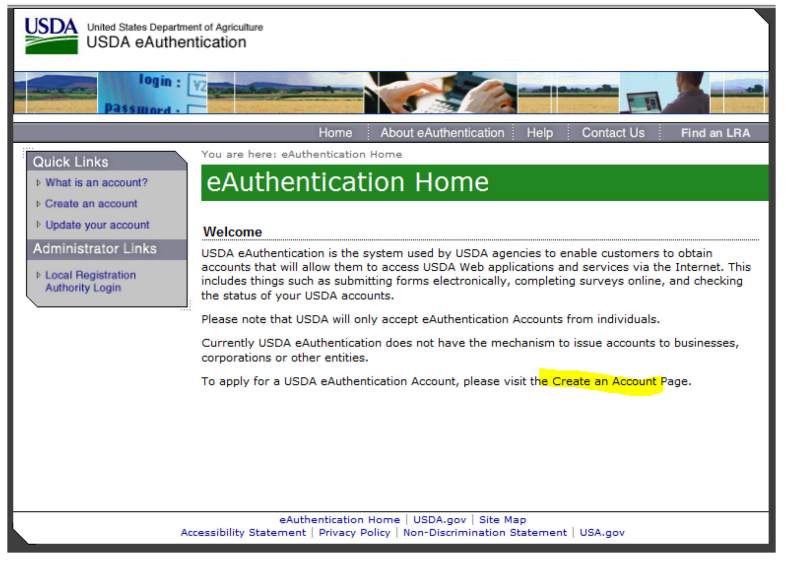

Go to: <u>www.eauth.usda.gov</u>

Click on "Create an Account Page."

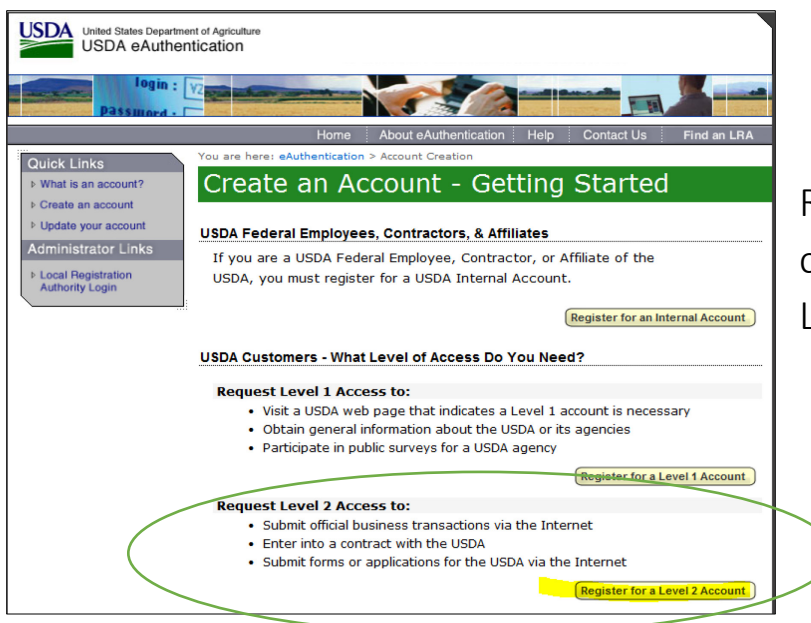

Request Level 2 Access: click on "Register for a Level 2 Account" Applicant will receive a Level 2 Activation <u>EMAIL</u>. The email has been updated to include options for identity verification. Read thoroughly, then click "ACTIVATE MY ACCOUNT."

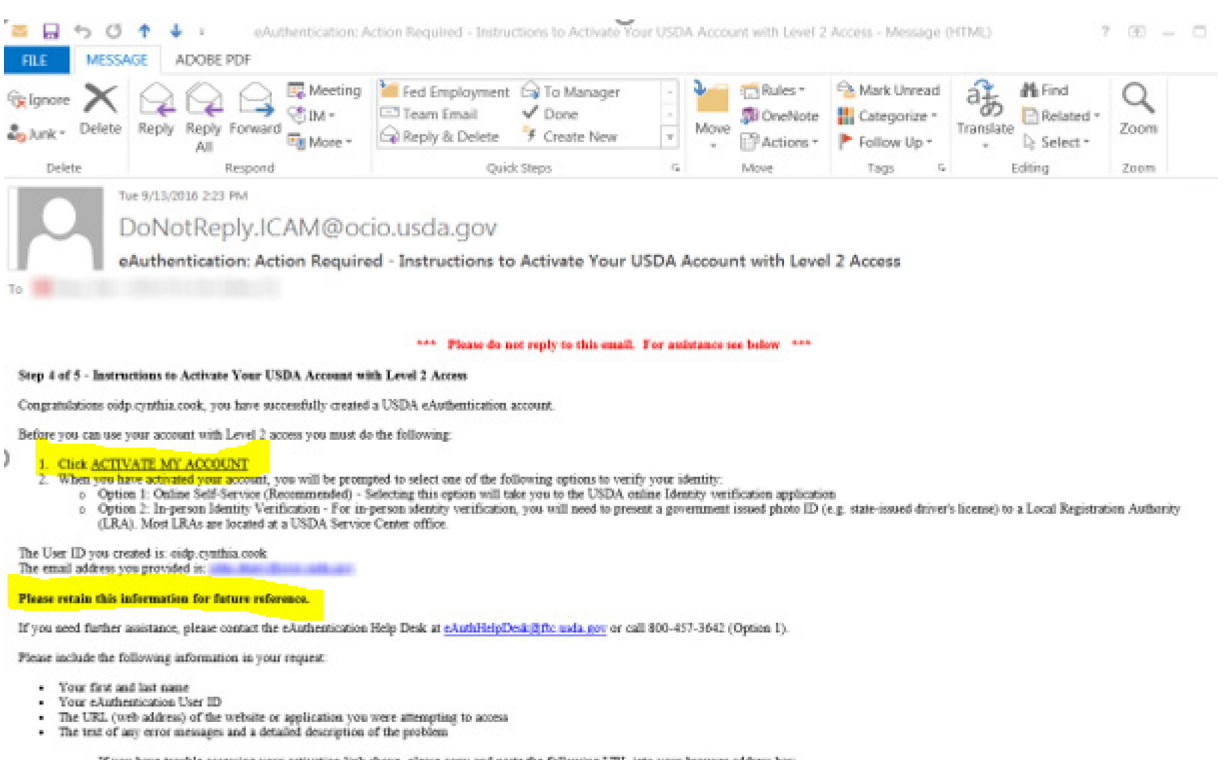

If you have trouble accessing your activation link above, please copy and paste the following URL into your browser address bar:

https://www.cert.earth.uada.gov/registration/selfRegistrationActivation.augs/TD=960AB8BEA16F425295EF7D30E1E63718

Thank You, -- The USDA eAnthentication Team Next, the applicant will receive the following Level 2 Activation (Registration) web page. The page links to the online identity verification application. Please select "OPTION 1."

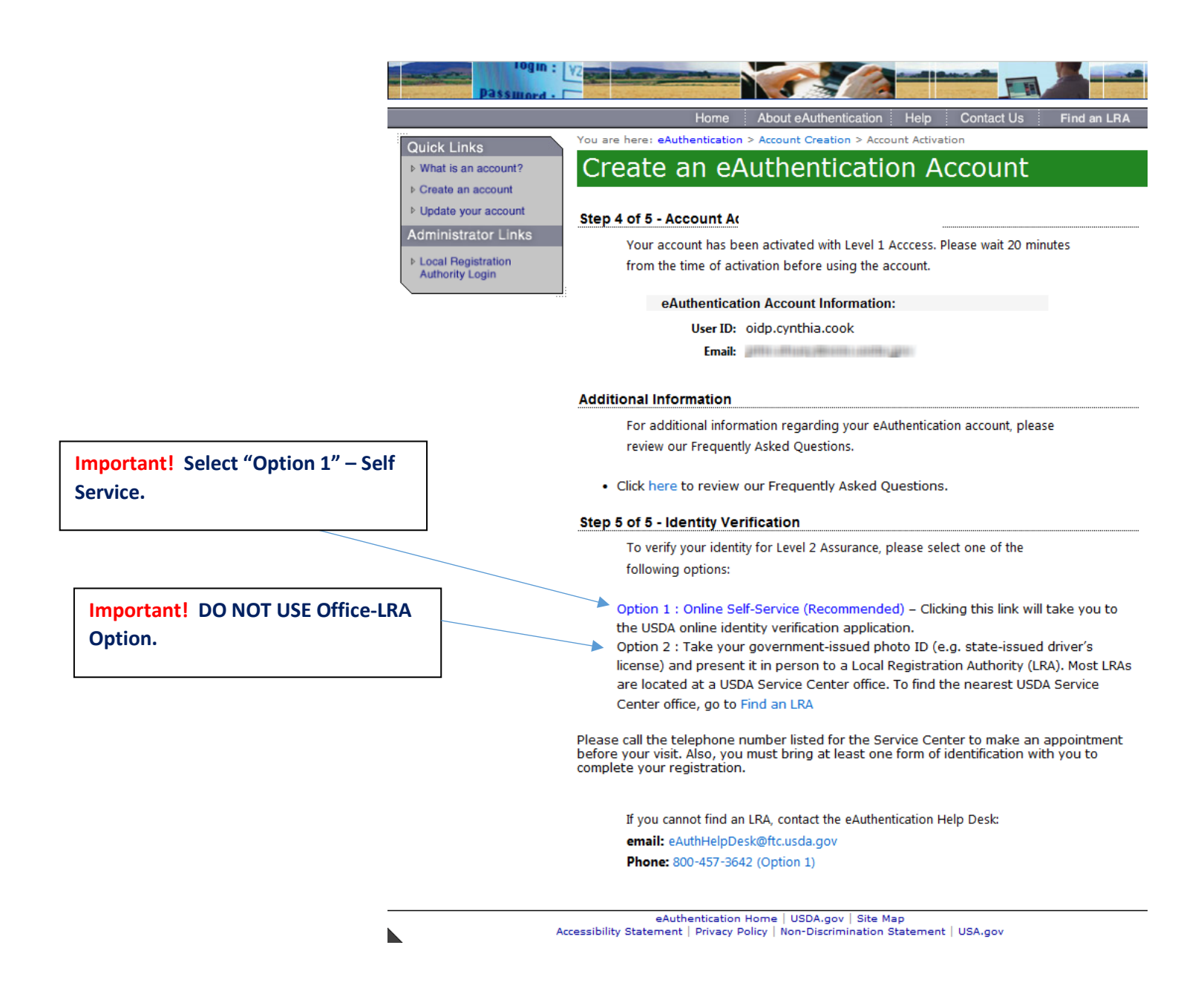

To continue to Identity Verification, applicant must agree to terms of service.

| USDA United States Department of Agriculture<br>USDA eAuthentication                                                                                                    | Welcome, Cynthia Cook                                                                                                    |
|----------------------------------------------------------------------------------------------------|----------------------------------------------------------------------------------------------------|
| Password -                                                                                                    | Password -                                                                                                    |
| By clicking the "I AGREE" button, you are providing written consent to the Ur<br>under the Fair Credit Reporting Act authorizing the USDA to determine your<br>personal credit profile or other information from Experian. By clicking "I AGRI<br>you authorize the USDA to obtain such information solely to verify your identi-<br>transactions in your name.<br>Terms of Service<br>IAGREE Exit | nited States Department of Agriculture (USDA)<br>identity based on information from your<br>EE", you agree to the Terms of Service, and<br>ity for the purpose of avoiding fraudulent |
|                                                                                                    |                                                                                                    |
| USDA Home I USDA gov I Site Map I Civil Rights I FOIA I<br>Privacy Policy I Non-Discrimination Statement I Information Quality I                                                                                                    | Accesibility Statement<br>USA gov   Whitehouse gov                                                                                                    |

#### The Terms of Service information:

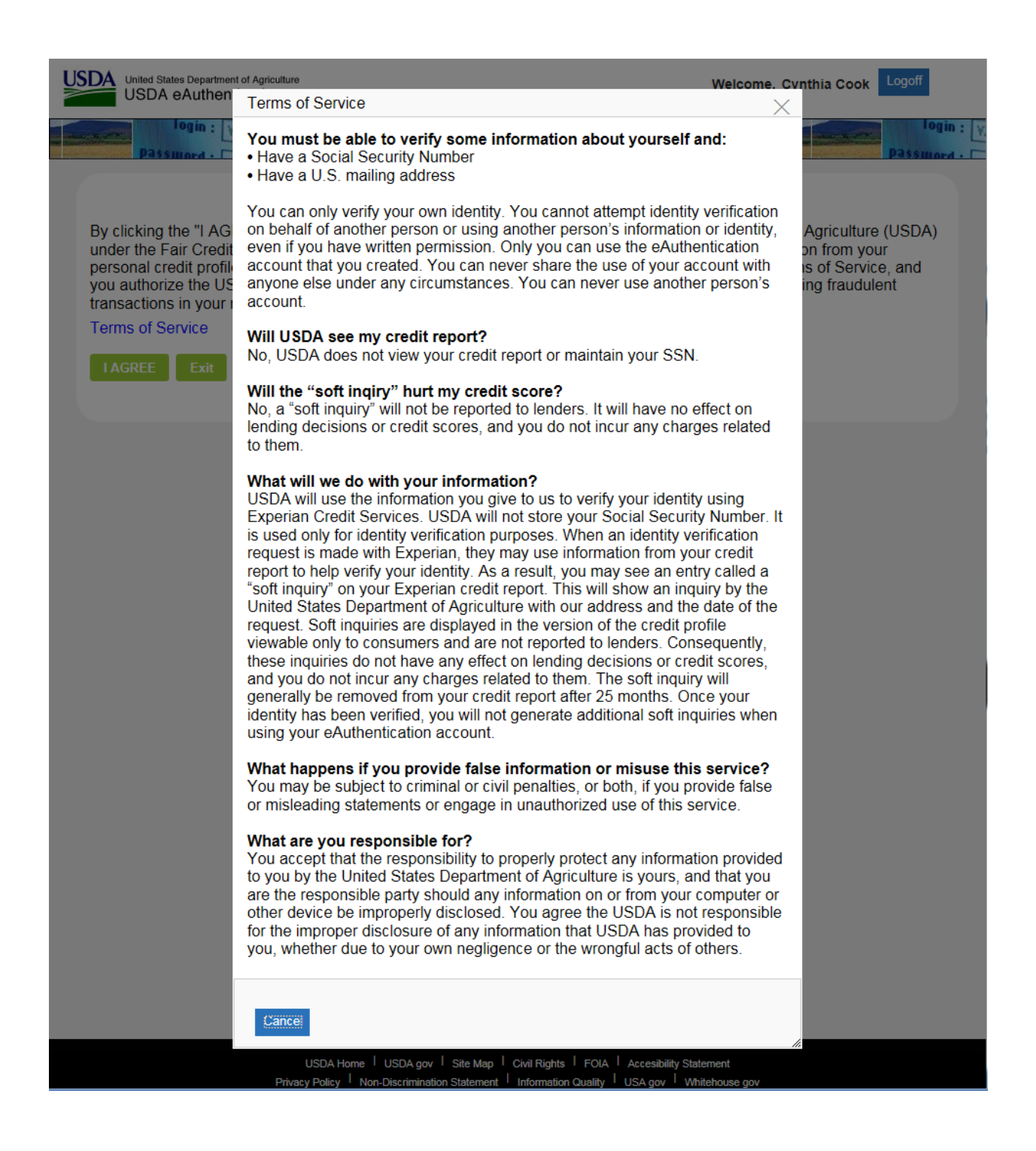

## Identity Verification – Step 1

This page is received after clicking I AGREE to the Terms of Service. The applicant can select the 'click here' link to update their eAuth profile information (redirects to Identity Manager).

The applicant must enter their SSN (it is masked), click submit.

| USDA United States Department of Agriculture<br>USDA eAuthentication                                                                                                    | Welcome, Cynthia Cook Logoff                                                                     |  |  |  |
|----------------------------------------------------------------------------------------------------|--------------------------------------------------------------------------------------------------|--|--|--|
| Password -                                                                                                    | Password -                                                                                       |  |  |  |
| Step 1 - Validate Identity                                                                                                    |                                                                                                  |  |  |  |
| Verify eAuthentication Profile Data                                                                                                    |                                                                                                  |  |  |  |
| Please verify that the information below is correct before clicking Submit. If you need to correct your information, click<br>here to update your eAuthentication profile. Once you have updated your profile, please return to this page to complete<br>the identity verification process.                                                                                                    |                                                                                                  |  |  |  |
| First Name: JoBetty Jo                                                                                                    | Last Name: Smith                                                                                 |  |  |  |
| Address: 140 MYRTLE TREE RD                                                                                                    | City: SOUTH CHARLESTON                                                                           |  |  |  |
| State: WV                                                                                                    | Country: US                                                                                      |  |  |  |
| Zipcode: 2111111111                                                                                                    | Birth Date: 1/U1/18UU                                                                            |  |  |  |
| Email: define an adduction of the second comparison of the second comparison of the second compa |                                                                                                  |  |  |  |
| To start the process you must enter your complete 9-digit So<br>For example: 123456689. Once you have entered your SSN<br>Social Security Number(SSN)*                                                                                                    | ocial Security Number (SSN) without spaces or dashes.<br>, cick the "Submit" button to continue. |  |  |  |
| Submit                                                                                                    |                                                                                                  |  |  |  |
| Note - Your SSN is used as a temporary part of the online identity validation process. The AAA application does not store<br>or uses your SSN beyond the validation of identity.                                                                                                    |                                                                                                  |  |  |  |
|                                                                                                    |                                                                                                  |  |  |  |
| USDA Home I USDA gov I Site Map I                                                                                                    | Civil Rights   FOIA   Accesibility Statement                                                     |  |  |  |

# Identity Verification – Step 2

For security purposes and to protect your eAuth credentials, applicant must complete this section. There are 5 questions on the quiz, and the applicant must answer all questions before clicking submit.

| USDA United States Department of Agriculture Welcome, Cynthia Cook Logoff                                                                                                    |       |
|----------------------------------------------------------------------------------------------------|-------|
| login : V2<br>Password : C                                                                                                    | harry |
| Step 2 - Validate Identity                                                                                                    | î     |
| You must validate your identity to ensure you are who you say you are, and to prevent unauthorized access to your account information. To validate your identity online, answer the following questions. All questions must be answered before you can continue. |       |
| Note: The questions are provided by a nationally known third party identify proofing service. The questions and answers are not retained by USDA.                                                                                                    |       |
| Which of the following is the highest level of education you have completed? If there is not a matched educational level, please select 'NONE OF THE ABOVE'.                                                                                                    |       |
| <ul> <li>HIGH SCHOOL DIPLOMA</li> <li>SOME COLLEGE</li> <li>BACHELOR DEGREE</li> <li>GRADUATE DEGREE</li> <li>NONE OF THE ABOVE/DOES NOT APPLY</li> </ul>                                                                                                    |       |
| Please select the range that includes the year the home was built for the address that you provided.                                                                                                    |       |
| <ul> <li>1960 to 1969</li> <li>1970 to 1979</li> <li>1980 to 1989</li> <li>1990 to 1999</li> <li>NONE OF THE ABOVE/DOES NOT APPLY</li> </ul>                                                                                                    |       |
| According to our records, you currently own/lease, or have owned/leased within the past year, one of the following vehicles. Please select the vehicle that you purchased or leased prior to March 2013 from the following choices.                              |       |
| <ul> <li>RENAULT</li> <li>LEXUS</li> <li>TOYOTA</li> <li>CADILLAC</li> <li>NONE OF THE ABOVE/DOES NOT APPLY</li> </ul>                                                                                                    |       |
| According to your credit profile, you may have opened a mortgage loan in or around November 2015. Please select the lender to whom you currently make your mortgage payments. If you do not have a mortgage, select 'NONE OF THE ABOVE/DOES NOT APPLY'.          |       |
| <ul> <li>SUN WEST MTG</li> <li>EASTERN MORT</li> <li>FREDDIE MAC</li> <li>M AND T MORTGAGE</li> <li>NONE OF THE ABOVE/DOES NOT APPLY</li> </ul>                                                                                                    |       |
| USDA Home <sup>1</sup> USDA gov <sup>1</sup> Site Map <sup>1</sup> Civil Rights <sup>1</sup> FOIA <sup>1</sup> Accessibility Statement                                                                                                    |       |

# Identity Verification – Unable to Validate Identity page

This page is returned when the applicant has failed the identity verification process but has not exceeded the number of attempts allowed. They can click Go in Option 1 to retry or Go in Option 2 to access the Service Center Locater page.

| USDA United States Department of Agriculture Welcome, CUSDA eAuthentication                                                                      | Cynthia Cook Logoff |
|----------------------------------------------------------------------------------------------------|---------------------|
| Password - C                                                                                                    |                     |
| Unable to Validate Identity                                                                                                    |                     |
| We are sorry, we were unable to validate your identity with the information that you provided. To continue, select one of the following options: | e                   |
| Option 1: Retry Quiz Go                                                                                                    |                     |
| Option 2: Contact a Service Center Office Go                                                                                                    |                     |
|                                                                                                    |                     |
|                                                                                                    |                     |
| USDA Home <sup>I</sup> USDA gov <sup>I</sup> Site Map <sup>I</sup> Civil Rights <sup>I</sup> FOLA <sup>I</sup> Accessibility Statement           |                     |

### Identity Verification – Success page

This page is returned when the applicant successfully completes the identity verification process.

The eAuth profile is updated to Level 2 assurance, and an email is sent to the applicant as confirmation. When using the link off of the Activation Success page, the Continue button will take the applicant to their profile in Identity Manager. This target is set based on what is included in the RelayState URL in the query string:

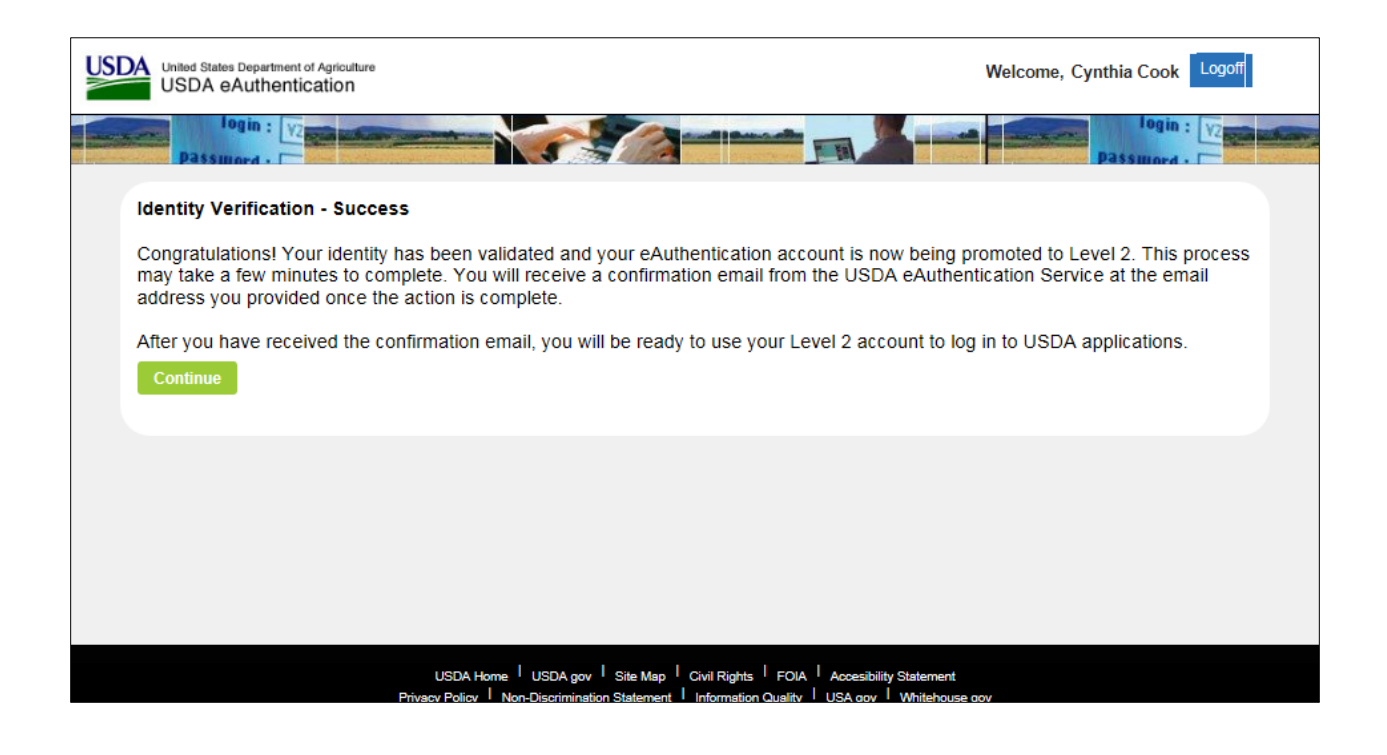

### Level 2 Account Upgrade Complete Email

This email is sent to the applicant after successfully completing the remote identity verification process.

Wed 9/14/2016 7:50 AM DoNotReply.ICAM@ocio.usda.gov eAuthentication: FYI - Level 2 Customer Account Upgrade Complete

#### \*\*\* Please do not reply to this email. For assistance see below \*\*\*

#### Level 2 Account Upgrade Complete

Congratulations oidp.cynthia.cook,

You have successfully completed the necessary requirements to upgrade your USDA eAuthentication account to Level 2 access. You now have the ability to conduct official electronic business transactions with the USDA via the Internet.

You can view or update your account information by clicking on the <u>MODIFY MY CUSTOMER PROFILE</u> link or by going to the following link:

https://identitymanager.cert.eems.usda.gov/iam/im/eems/ca12/index.jsp?task.tag=ModifyMyCustomerProfile

If you need further assistance, click <u>here</u> to review our Frequently Asked Questions, or if you need information regarding USDA Agencies or services, click <u>here</u>.

Thank You, -- The USDA eAuthentication Team

### Identity Verification – Use Limits Exceeded error page

This error page is returned when the applicant has exceeded the number of attempts allowed for remote identity verification. The applicant will not be able to attempt remote identity verification again, and must visit an LRA in person to complete the identity verification process.

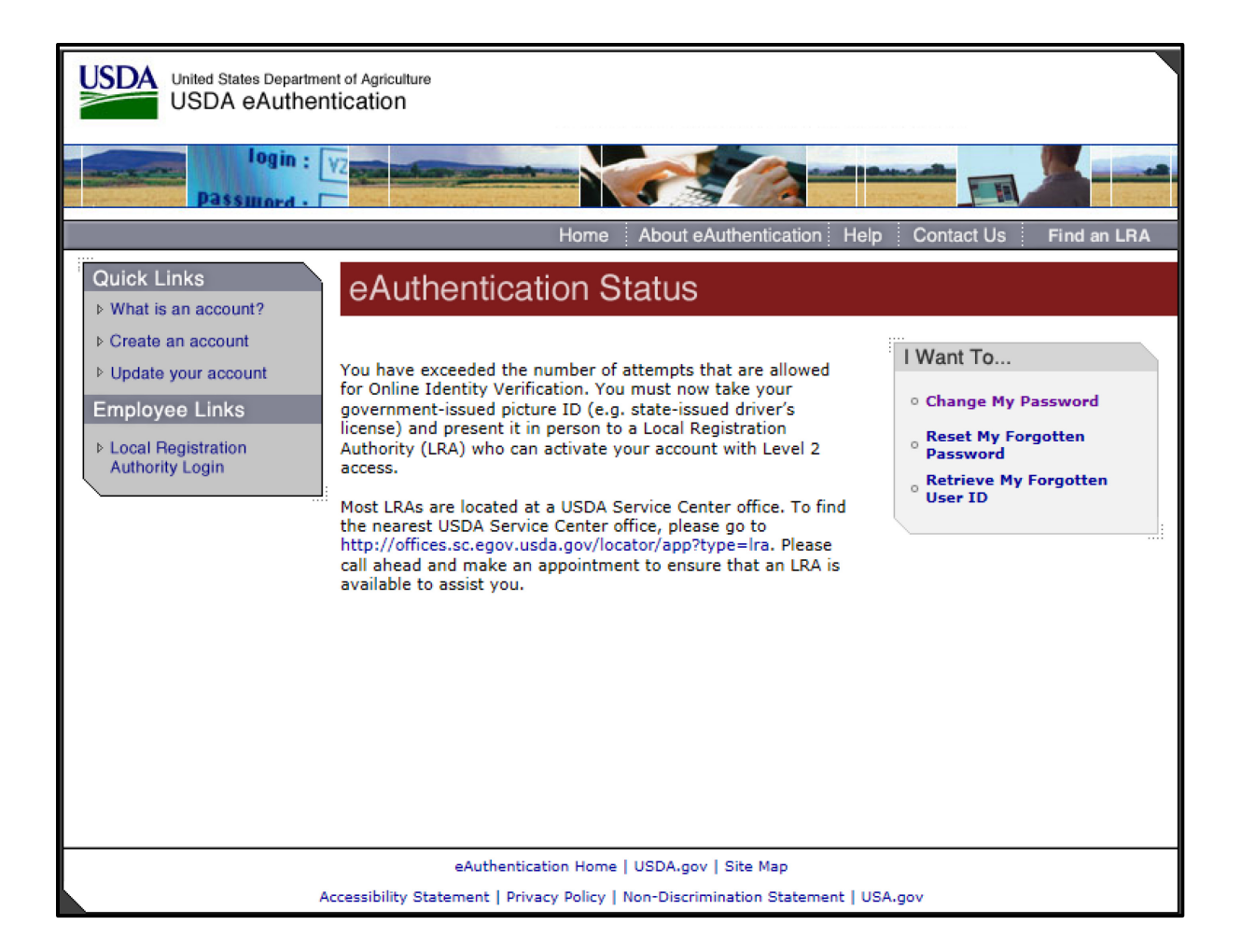

### Identity Verification – Already Level 2 error page

This error page is returned when the applicant attempts to log in to the Identity Verification application, and they already have a Level 2 account.

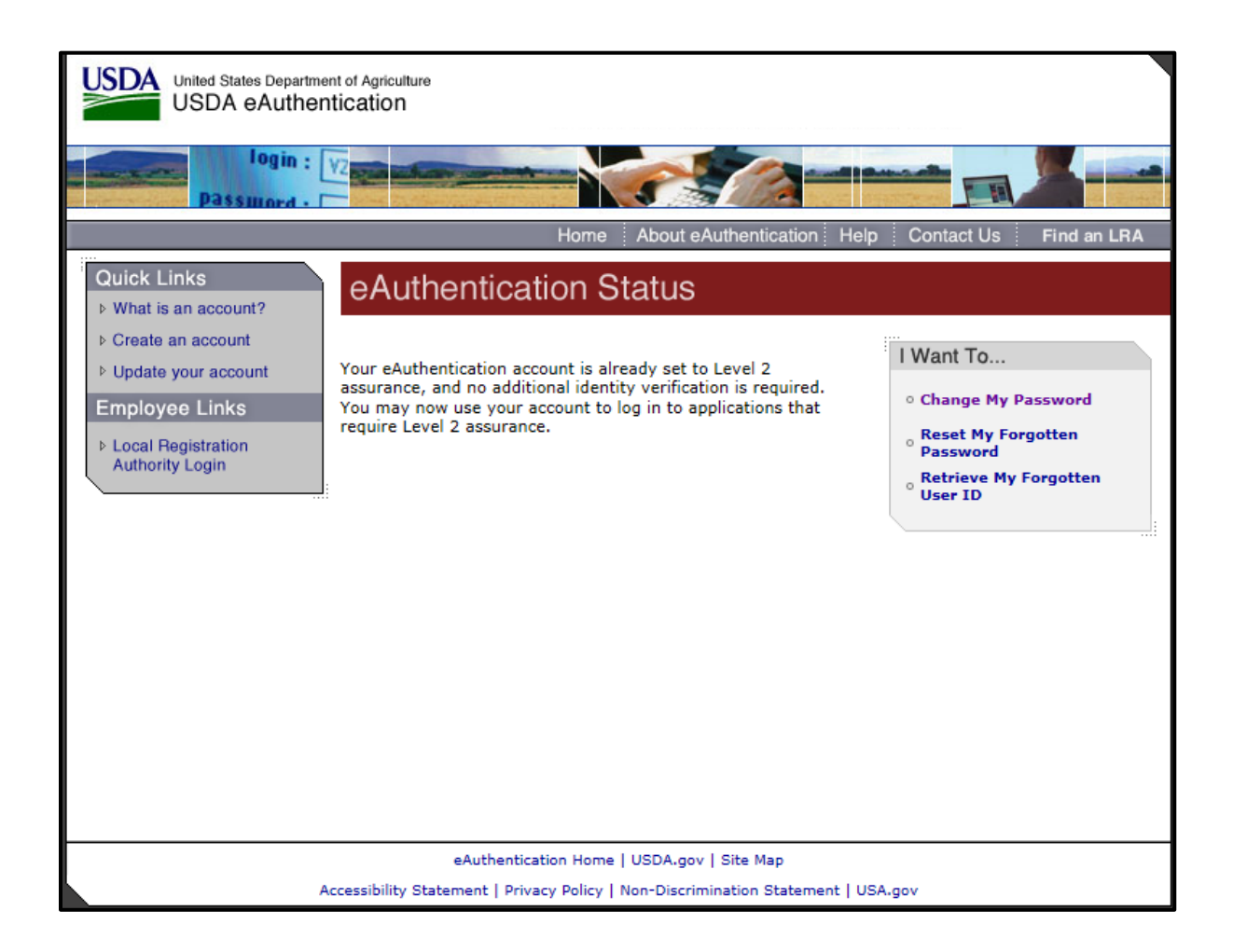

#### Identity Verification – Account is missing information error page

This error page is returned when the applicant attempts to login to the Identity Verification application, and they have not updated their profile with the attributes necessary for Level 2. Then can click the Apply For Level 2 link, which will take them to the Apply for Level 2 Account page in Identity Manager.

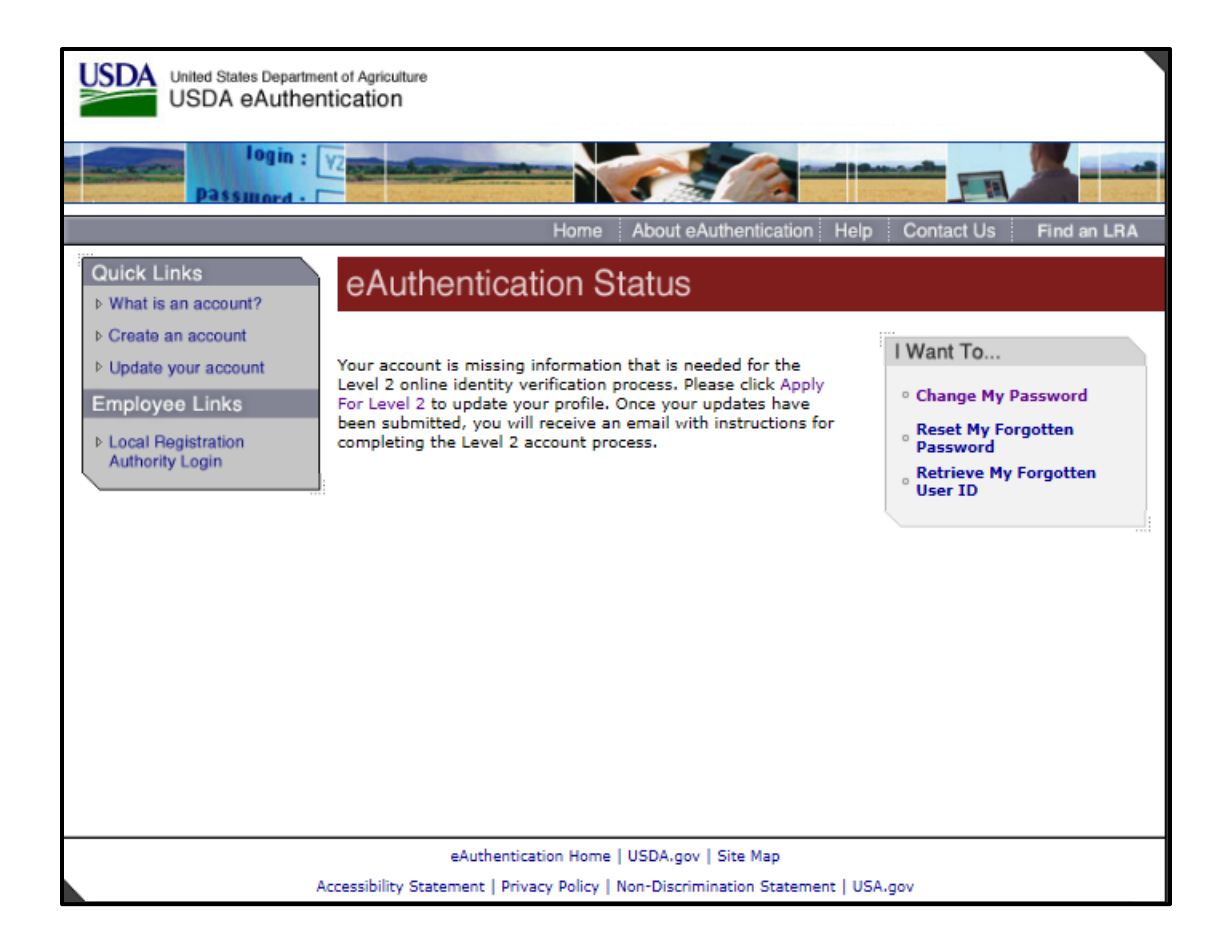

# Apply for Level 2 Account Page (Identity Manager)

Verbiage at the top was updated to identify that data entered should match Gov ID, and that email will be sent after submitting with instructions for identity verification.

| U | United States Department of Agriculture<br>Enterprise Entitlements Management Service |                                                                                                    |   |
|---|---------------------------------------------------------------------------------------|----------------------------------------------------------------------------------------------------|---|
| L | gged in as: Joyce Watlington (Lo                                                      | gout)                                                                                                    |   |
| 1 | lome                                                                                  |                                                                                                    |   |
| ~ | lasks 🛛                                                                               |                                                                                                    |   |
|   | Apply for Level 2 Account                                                             |                                                                                                    |   |
|   | • = Required                                                                          |                                                                                                    |   |
|   | Important: You must enter your info                                                   | rmation exactly as it appears on your Government issued photo ID (e.g. State Driver's License).                                                                                                    |   |
|   | After you have completed and submit                                                   | ed this form, you will receive an email with instructions for completing the identity verification process.                                                                                                    |   |
|   |                                                                                       |                                                                                                    |   |
|   | Login ID                                                                              | oidp.j.watlington                                                                                                    |   |
|   | eAuthentication Assurance Level                                                       | 1                                                                                                    |   |
|   |                                                                                       |                                                                                                    |   |
|   | •First Name                                                                           | loyce                                                                                                    |   |
|   | Middle Name                                                                           |                                                                                                    |   |
|   | •Last Name                                                                            | Watlington                                                                                                    |   |
|   | Suffix                                                                                |                                                                                                    |   |
|   | •Date of Birth                                                                        | (MM/DD/YYYY)                                                                                                    |   |
|   | •Email                                                                                | ATTA ALAR MATA AND A                                                                                                    |   |
|   | Business Phone                                                                        |                                                                                                    |   |
|   | Home Phone                                                                            |                                                                                                    |   |
|   | •Street Address                                                                       |                                                                                                    |   |
|   | •City                                                                                 |                                                                                                    |   |
|   |                                                                                       | Note: If you are entering an address outside the USA, please enter 'NQ - unknown' for your State.                                                                                                    |   |
|   | •State                                                                                | Not Applicable                                                                                                    |   |
|   | •Postal Code                                                                          |                                                                                                    |   |
| ▶ | •Country                                                                              | Not Selected                                                                                                    |   |
|   |                                                                                       |                                                                                                    |   |
|   | <ul> <li>Mother's Maiden Name</li> </ul>                                              |                                                                                                    |   |
|   | •PIN Number                                                                           |                                                                                                    |   |
|   |                                                                                       |                                                                                                    |   |
|   |                                                                                       | USDA eAuthentication is trying to make it easier for all customers to retrieve their forgotten password. The security questions and<br>answers are a way to make your information more personal (memorable) and more difficult to research. |   |
|   |                                                                                       | If you forget your password in the future, you will be able to use these questions and answers to recet your password using our self                                                                                                    |   |
|   |                                                                                       | service option.                                                                                                    |   |
|   |                                                                                       | <ul> <li>Tip: Please keep in mind that the answers you provide are not case sensitive, but they are space sensitive.</li> <li>For example, "my high school" is not the same as "myhighschool" because of the spaces used.</li> </ul>        |   |
|   |                                                                                       | Each question and angues can be used only once                                                                                                    |   |
|   | Ouestion 1                                                                            | Each question and answer can be used only once.                                                                                                    |   |
|   | -Question I                                                                           | what is the hand of your hist pet                                                                                                    | V |
|   | •Answer 1                                                                             |                                                                                                    |   |

#### Level 2 Account Upgrade Request Confirmation Email

This is the email that is sent when a applicant submits the Apply for Level 2 task in Identity Manager. It has been updated to include options for identity verification, and has a hyperlink to the Identity Verification application.

Tue 9/13/2016 2:06 PM DoNotReply.ICAM@ocio.usda.gov eAuthentication: FYI - Level 2 Account Upgrade Request Confirmation

\*\*\* Please do not reply to this email. For assistance see below \*\*\*

#### Level 2 Upgrade Request Confirmation

#### Hello ;

You have requested an upgrade to your USDA eAuthentication account from Level 1 access to Level 2 access. Please select one of the options below to complete the Identity Verification Process:

Option 1: Online Self-Service (Recommended) - Clicking this link will take you to the USDA online identity verification application

Option 2: In-person Identity Verification - For in-person identity verification, you will need to present a government issued photo ID (e.g. state-issued driver's license) to a Local Registration Authority (LRA). Most LRAs are located at a USDA Service Center office. To find the nearest USDA Service Center office, go to <a href="http://offices.sc.egov.usda.gov/locator/app?type=lra">http://offices.sc.egov.usda.gov/locator/app?type=lra</a>.

### We recommend that you call ahead to ensure that an employee trained as a USDA LRA will be available when you plan to visit the Service Center.

If you need further assistance, please contact the eAuthentication Help Desk at eAuthHelpDesk@ftc.usda.gov or call 800-457-3642 (Option 1).

Please include the following information in your request:

- Your first and last name
- Your eAuthentication Login ID
- · The URL (web address) of the website or application you were attempting to access
- The text of any error messages and a detailed description of the problem

Thank You,

-- The USDA eAuthentication Team